## Procedura di salvataggio files Acrobat (.PDF) protetti – con Adobe Acrobat 7

Per effettuare il salvataggio di files con Adobe Acrobat 7 in formato Acrobat (.PDF) protetti (ovvero sui quali non sia consentito intervento di modifica da parte degli utenti) è necessario seguire la seguente procedura:

- 1) Aprire il file con la relativa applicazione (Microsoft Word, Excel o altro programma applicativo)
- 2) Selezionare dal menu a tendina:
   File → Stampa...
- 3) Comparirà una finestra in cui è necessario selezionare nel campo "Stampante" il nome "Adobe PDF":

| Stampa                                |                                                                                                   |                                                                   | 8 ×                                |
|---------------------------------------|---------------------------------------------------------------------------------------------------|-------------------------------------------------------------------|------------------------------------|
| Stampante<br><u>N</u> ome:            | 🖶 Adobe PDF                                                                                       | •                                                                 | Proprietà                          |
| Stato:                                | In pausa                                                                                          |                                                                   | Trova stampante                    |
| Percorso:<br>Commento                 | Documents                                                                                         |                                                                   | Stampa su file                     |
| Pagine da s<br><u> </u>               | corrente Selezione<br>i numeri di pagina e/o gli intervalli di pagina<br>a virgole. Es.: 1,3,5-12 | Copie<br>Numero di copie:                                         | ∎ 🚽                                |
| Stampa <u>d</u> i:<br><u>S</u> tampa: | Documento  Tutte le pagine nell'intervallo                                                        | Zoom<br>Pagine per <u>f</u> oglio:<br>Adatta al fo <u>r</u> mato: | 1 pagina 💌<br>Nessun adattamento 💌 |
| Opzioni OK Annulla                    |                                                                                                   |                                                                   |                                    |

4) Dopo aver selezionato la stampante con nome "Adobe PDF", "clickare" sul pulsante "Proprietà"

5) Comparire la finestra seguente:

| Proprietà - Adobe PDF Documento                                                                                                    |  |  |  |  |  |
|----------------------------------------------------------------------------------------------------|--|--|--|--|--|
| Layout Carta/Qualità Adobe PDF Settings                                                                                                    |  |  |  |  |  |
| Use these settings to create Adobe PDF documents suitable for reliable viewing and printing of business documents. Created PDF documents can be opened with Acrobat and Adobe Reader 5.0 and later. |  |  |  |  |  |
| Default Settings: Standard 🗨 Edit                                                                                                    |  |  |  |  |  |
| Adobe PDF Security: Reconfirm Security for each job 🗾 Edit                                                                                                    |  |  |  |  |  |
| Adobe PDF Output Folder Prompt for Adobe PDF filename Browse                                                                                                    |  |  |  |  |  |
| Adobe PDF Page Size: A4                                                                                                    |  |  |  |  |  |
| View Adobe PDF results                                                                                                    |  |  |  |  |  |
| Add Document Information                                                                                                    |  |  |  |  |  |
| ✓ Do not send fonts to "Adobe PDF"                                                                                                    |  |  |  |  |  |
| Delete log files for successful jobs                                                                                                    |  |  |  |  |  |
| Ask to Replace existing PDF file                                                                                                    |  |  |  |  |  |
| OK Annulla                                                                                                    |  |  |  |  |  |

6) "Clickare" sul pulsante "OK". Nella finestra successiva verrà richiesto di inserire il nome del file:

| Save PDF File As   |                   |  |  |  |  |  |
|--------------------|-------------------|--|--|--|--|--|
| Cerca              |                   |  |  |  |  |  |
| Nome file:         | Documento1 -      |  |  |  |  |  |
| Salva come:        | PDF files (*.PDF) |  |  |  |  |  |
| 💽 Sfoglia cartelle | Salva Annulla     |  |  |  |  |  |

7) Inserito il corretto nome del file, "clickare" sul pulsante "Salva"

- 8) Comparirà una finestra in cui è necessario:
  - selezionare (con il segno di spunta) l'opzione "Use a password to restrict printing and editing of the document and its secure settings"
  - inserire una "Permissions Password" a scelta
  - "clickare" su "OK":

| Adobe PDF - Security                                                                      |  |  |  |  |
|-------------------------------------------------------------------------------------------|--|--|--|--|
| Encryption Level : High (128-bit RC4) - Compatible with Acrobat 5.0 and above             |  |  |  |  |
| Require a password to open the document                                                   |  |  |  |  |
| Document Open Password:                                                                   |  |  |  |  |
| When set, this password is required to open the document.                                 |  |  |  |  |
| Permissions                                                                               |  |  |  |  |
| Use a password to restrict printing and editing of the document and its security settings |  |  |  |  |
| Permissions Password:                                                                     |  |  |  |  |
| Printing Allowed: None                                                                    |  |  |  |  |
| Changes Allowed: None                                                                     |  |  |  |  |
| Enable copying of text, images, and other content                                         |  |  |  |  |
| Enable text access for screen reader devices for the visually impaired                    |  |  |  |  |
|                                                                                           |  |  |  |  |
| OK Cancel Help                                                                            |  |  |  |  |

9) Re-inserire la stessa "Permission Password", quindi confermare "clickando" il pulsante "OK"

| Confirm Permissions Password                                                                                                    |                                                                                                    |  |  |  |
|----------------------------------------------------------------------------------------------------|----------------------------------------------------------------------------------------------------|--|--|--|
|                                                                                                    | Please confirm the Permissions password. Be sure to make a note of the password.<br>You will need it to change the settings in the future. |  |  |  |
| Note: If a Document Open password is set, the Permissions password will also o<br>the document and bypass the security settings. |                                                                                                    |  |  |  |
|                                                                                                    | Permissions Password:                                                                                                    |  |  |  |
|                                                                                                    | OK Cancel                                                                                                    |  |  |  |